# **AZTECH** INTEGRATED SYSTEMS

MACLEAY TOWER & VILLAS INTERCOM USER MANUAL

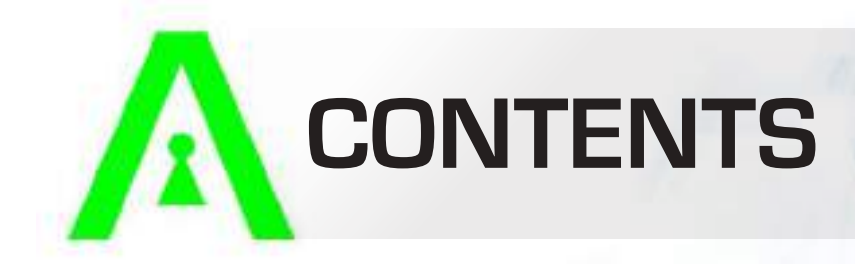

| F  | RONT PANEL             | 1     | 1 |
|----|------------------------|-------|---|
| II | NTERCOM OVERVIEW       | 2     |   |
|    | 2.1 Call Answering     | 2     |   |
|    | 2.2 Call Main Menu     | 3     |   |
|    | 2.2.1 Call Log         |       |   |
|    | 2.2.2 Contact          |       |   |
|    | 2.2.3 Call User        |       |   |
|    | 2.3 Info Main Menu     | 4     |   |
|    | 2.3.1 Security Alarm   |       |   |
|    | 2.3.2 Guest Msg        |       |   |
|    | 2.3.3 Publish Info     |       |   |
|    | 2.3.4 Video Rec        |       |   |
|    | 2.4 Monitor Main Menu  | 4 - 5 |   |
|    | 2.4.1Door              |       |   |
|    | 2.4.2 IPC              |       |   |
|    | 2.4.3 Favorite         |       |   |
|    | 2.5 SOS Main Menu      | 5     |   |
|    | 2.6 Setting Main Menu  | 5 - 6 |   |
|    | 2.6.1 Ring             |       |   |
|    | 2.6.2 DND              |       |   |
|    | 2.6.3 Alarm            |       |   |
|    | 2.6.4 Mode             |       |   |
|    | 2.6.5 Forward          |       |   |
|    | 2.6.6 General          |       |   |
|    | 2.6.6.1 Time           |       |   |
|    | 2.6.6.2 Display        |       |   |
|    | 2.6.6.3 User Password  |       |   |
|    | 2.6.6.4 Other          |       |   |
|    | 2.6.7 Product Info     |       |   |
|    | 2.7 Screen Calibration |       |   |

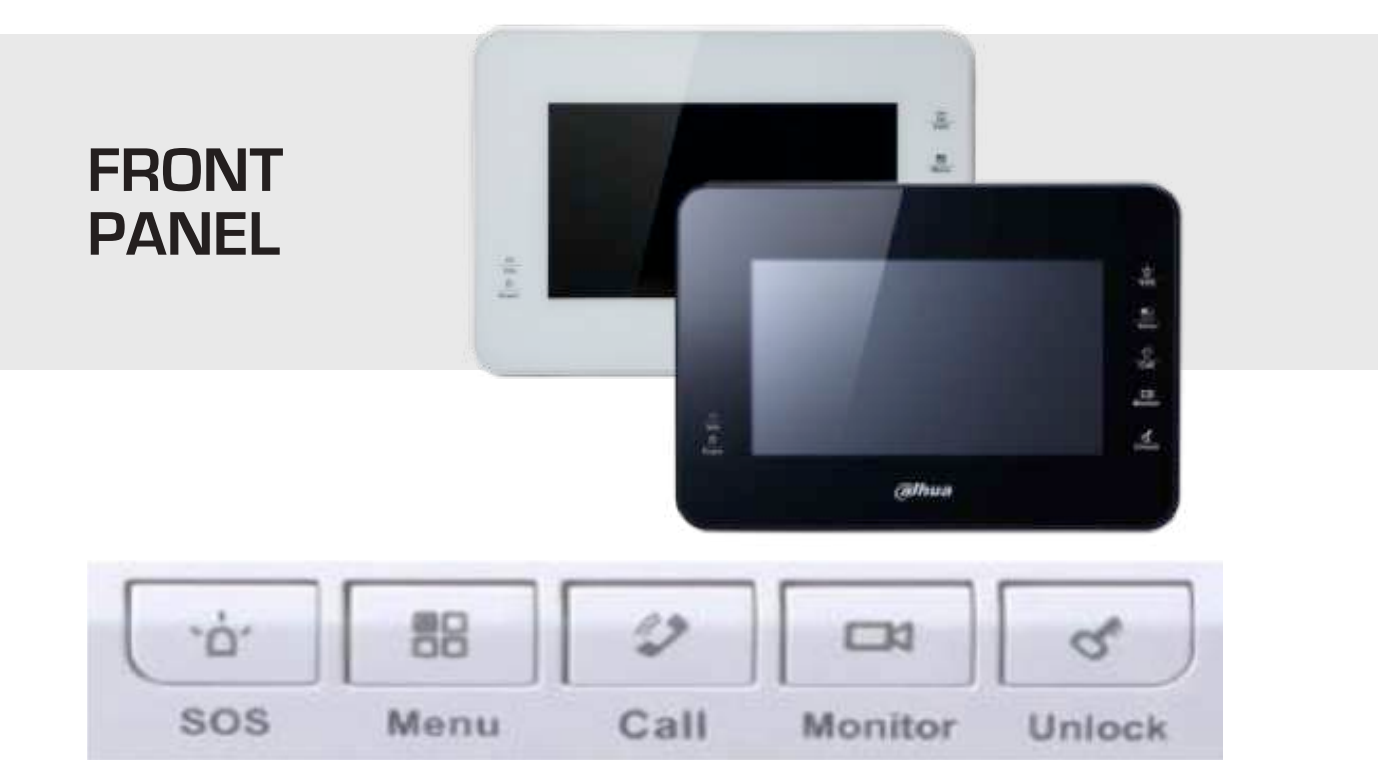

| ICON    | NOTE                                                                                                    |
|---------|----------------------------------------------------------------------------------------------------|
| SOS     | NOTE: This service is NOT monitored.<br>In an emergency, RING 000.                                      |
| Menu    | Press this button to return to main menu.                                                               |
| Call    | Under calling status, press this button to answer call.<br>During a call, press this button to hang up. |
| Monitor | Monitor camera's video.                                                                                 |
| Unlock  | During incoming call, calling, monitoring status, press this button to unlock.                          |

| INDICATOR NAME | DESCRIPTION                                                                                      |
|----------------|--------------------------------------------------------------------------------------------------|
| Power          | Indicator turns on when power is normal.                                                         |
| Info           | Indicator turns on when there is missed call, alarm, or announcement. Otherwise, it remains off. |

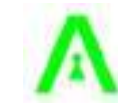

## **INTERCOM OVERVIEW**

The intercom main interface has five menus: Call, Info, Monitor, SOS, and Setting. SEE FIGURE 2-1

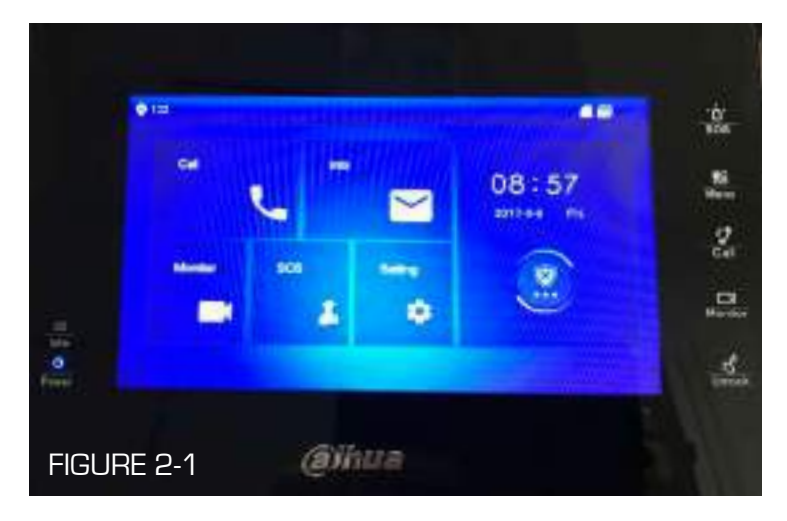

## 2.1 CALL ANSWERING/FLOOR ACCESS - SEE FIGURE 2-2

When a visitor rings your apartment from a building entrance, the screen on your intercom monitor will light and you will hear your selected ring tone. During use, the screen icons may disappear to give you a larger picture. In this event, you can either use the buttons on the screen side panel or touch the screen to bring back the screen icons.

| ICON/SYMBOL            | NOTE                                                                                                    |
|------------------------|----------------------------------------------------------------------------------------------------|
| Answer                 | For incoming call, press the Green Phone button to answer.                                                                                                    |
| Decline Call / Hang Up | To decline a call or hang up from a call, press the Red Phone button on the screen or the call button on the screen side panel.                                          |
| Unlock Door            | Speak to the visitor, check identity and if access is being granted, press the Padlock icon on the screen or the key button on the screen side panel to unlock the door. |
| MIC                    | Used to enable or disable audio input.                                                                                                    |
| Security Camera        | Allows viewing of footage from security camera set as favorite see 2.4.3.                                                                                                |
| Record                 | Press the video camera icon to start record, and press again to end record.                                                                                              |
| Snapshot               | Press the camera icon to snapshot two pictures.                                                                                                    |
| Volume                 | Adjust the Intercom Monitor volume using + or – icon.                                                                                                    |

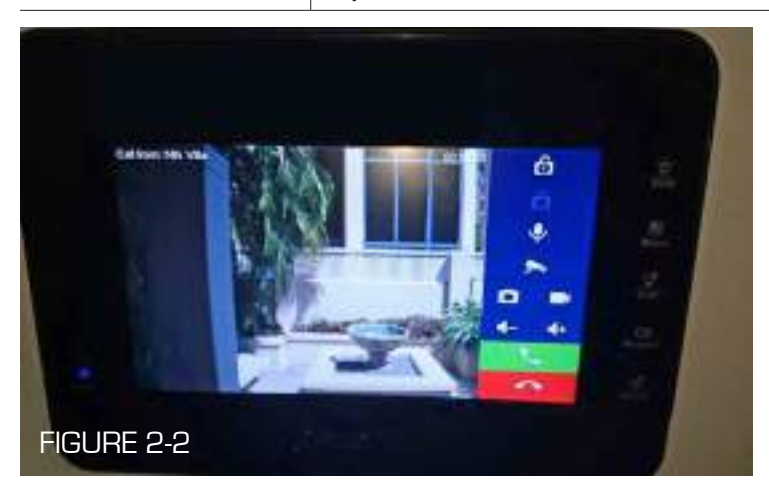

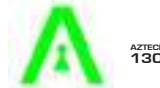

# **CALL MAIN MENU**

## 2.2 CALL MAIN MENU - SEE FIGURE 2-3

| • 122        | Contact                                                                                                    | 46 A |
|--------------|----------------------------------------------------------------------------------------------------|------|
| Call Log     | A DESCRIPTION OF THE OWNER OF THE OWNER OWNER OF THE OWNER OF THE OWNER OF THE OWNER OF THE OWNER OF THE OWNER OF THE OWNER OF THE OWNER OF THE OWNER OF THE OWNER OF THE OWNER OF THE OWNER OF THE OWNER OF THE OWNER OF THE OWNER OF THE OWNER OF THE OWNER OF THE OWNER OF THE OWNER OF THE OWNER OF THE OWNER OWNER OF THE OWNER OWNER OWNER OWNER OWNER OWNER OWNER OWNER OWNER OWNER OWNER OWNER OWNER OWNER OWNER OWNER OWNER OWNER OWNER OWNER OWNER OWNER OWNER OWNER OWNER OWNER OWNER OWNER OWNE |      |
| Connect      |                                                                                                    |      |
| II Cell User |                                                                                                    |      |
|              |                                                                                                    |      |
|              |                                                                                                    |      |
|              | +Add × Ede                                                                                                    |      |

FIGURE 2-3

- **2.2.1 CALL LOG** Lists all calls, both those received and missed.
- **2.2.2 CONTACT** Contacts can be added, called, edited and deleted.

#### 2.2.3 CALL USER

This function is activated at the residents' discretion see 2.6.6.4.

- Step 1. Enter unit number of resident you wish to call.
- Step 2. Press phone icon to call.

Once the resident picks up, you can have a bidirectional talk.

This function can also be utilised by residents who have multiple intercom screens installed in their premises to phone within their home.

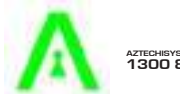

# **INFO MAIN MENU**

## 2.3 INFO MAIN MENU - SEE FIGURE 2-4

| ♥ 122          |    | Security Ala | 45 A |
|----------------|----|--------------|------|
| · Security Ala | Al | Unreal       |      |
| Guest Mag      |    |              |      |
| E Publish Info |    |              |      |
| 🖬 Video Rec    |    |              |      |
|                |    |              |      |
|                |    |              |      |
|                |    |              |      |

FIGURE 2-4

2.3.1 SECURITY ALARM - Not applicable.

**2.3.2 GUEST MSG** – The system allows 30 seconds for the resident to answer an incoming call from a visitor. Should this time elapse, the visitor will be given the option to press '1' and leave a recorded video message. This recorded video message is able to be played back through the use of the 'Guest Msg' function.

2.3.3 PUBLISH INFO - Not applicable.

2.3.4 VIDEO REC - Not applicable

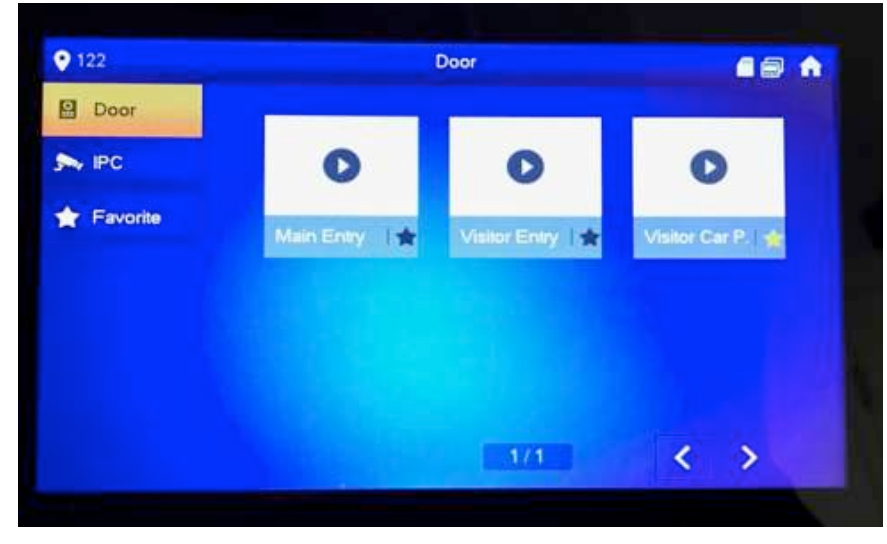

2.4 MONITOR MAIN MENU - SEE FIGURE 2-5

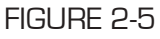

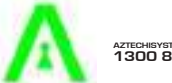

# **MONITOR MAIN MENU**

**2.4.1 DOOR** – Allows the camera vision from the Main Entry, Visitor Entry and Visitor Carpark doorstations to be viewed.

**2.4.2 IPC** – Allows the camera vision from the Foyer, Post Box and Visitor Carpark security cameras to be viewed.

**2.4.3 FAVORITE** – Clicking the star symbol on any of the camera icons will add this camera vision to favourites.

#### 2.5 SOS MAIN MENU

Pressing the SOS Main Menu icon prompts a call to the Building Management Computer only during Office Hours. NOTE: This service is NOT monitored. In an emergency, Ring 000.

#### 2.6 SETTING MAIN MENU

To access the setting menu, you will be required to enter a password. Your password Password is: 123456

be 013013 and the password for Unit 121 will be 121121. If your password doesn't seem to follow this pattern, please contact the Building Manager during Office Hours who has a master list of the passwords set during initial programming of your intercom. After entering the six numbers, you will need to press on the white password box in the background before finally pressing OK.

System settings include Ring, DND (Do Not Disturb), Alarm, Mode, Forward, General and Product Info.

SEE FIGURE 2-6

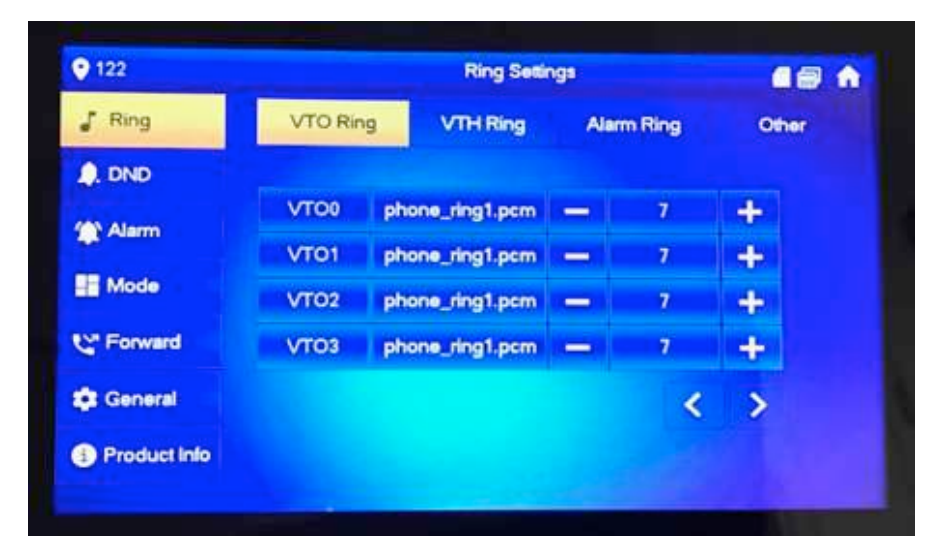

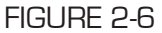

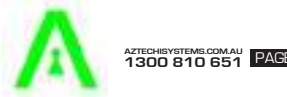

## SETTING MAIN MENU

- 2.6.1 RING Allows setting of ring volumes for both the Outdoor Intercom Stations (VTO) and the Indoor Intercom Monitor (VTH) through the use of the + and – icons to increase/decrease the volume respectively.
- **2.6.2 DND** Click DND Settings, allows the setting of a 'Do Not Disturb' time (oh, 1h, 2h, 4h, 8h, 24h).
- **2.6.3 ALARM** Not Applicable.
- **2.6.4 MODE –** Not Applicable.
- **2.6.5 FORWARD –** Not Applicable at this stage.

#### 2.6.6 GENERAL

- 2.6.6.1 TIME Time can be set to 'ON' and will update automatically or it can be set to 'OFF' and can be set according to time zone or set for a specified date range.
- 2.6.6.2 DISPLAY
  - **BRIGHTNESS** Brightness of the monitor can be adjusted through use of the + and icons.
  - SCREENSAVER TIME Adjust the time elapsed until the screen saver is activated through the use of the + and icons.
  - **CLEAN** Click Clean, the screen will be locked for 10s and you can clean the screen during this time period.
- **2.6.6.3 OTHER -** Clicking 'Other' allows you to set Outdoor Intercom Station talk time, monitor time, record time and message time.

Step 1. Click + to increase time, click - to reduce time. Unit is seconds.

Step 2. Click OK.

- ABODE TO ABODE EN-CALL Slide ON allows calling between residents in the building see 2.2.3, slide OFF disables this capability. The talk time allowable for this function can also be set in Abode to abode Call Time using the + and – symbols to lengthen or shorten enabled talk time respectively.
- **TOUCH RING** Slide ON means touch ring is enabled and OFF means touch ring is disabled.
- 2.6.7 PRODUCT INFO Version information and intercom reboot capability.

**2.7 SCREEN CALIBRATION** - The product is calibrated before shipped out from factory, and if you want to calibrate the screen, press unlock+menu button to enter calibration interface. Calibrate the screen according to the tips.

#### Note:

- This manual is for reference only. Slight difference may be found in user interface.
- All trademarks and registered trademarks are the properties of their respective owners.

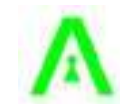